# Prison Shielding System

# **Product Manual**

# Interference chassis photo

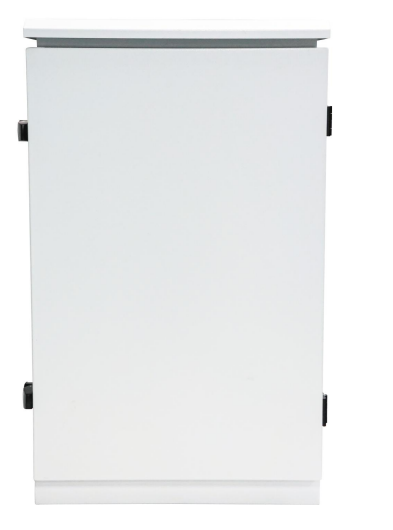

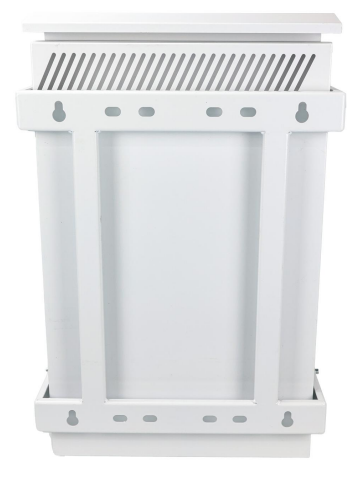

Pic 1 Front view

Pic 2 Back view

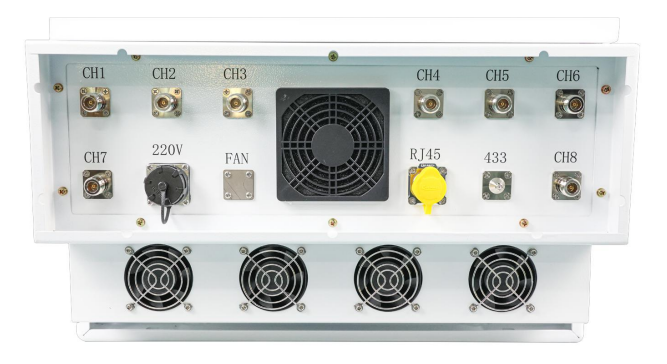

Pic 3 Interface diagram

# **Control chassis photos**

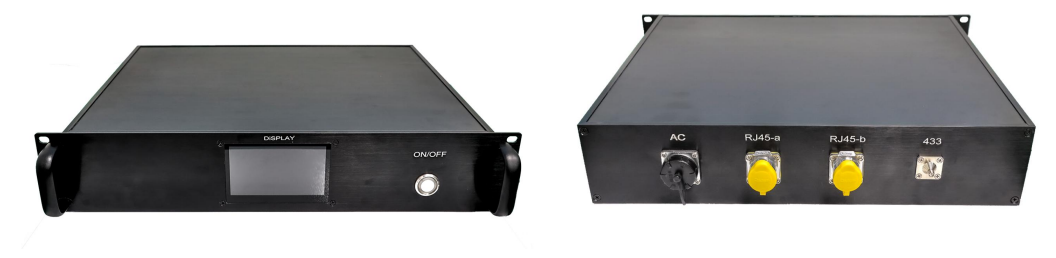

Pic 4 Display figure

Pic 5 Interface figure

## **1** Function and application

The prison chassis system is a signal shielding device specifically designed for high-security places such as prisons and detention centers. It is mainly used to block illegal communication and prevent inmates from making internal and external contacts or committing criminal activities through mobile phones, wireless devices, etc.

### **1.1 Product Features**

#### 1) Full frequency band coverage

Supports indiscriminate interference to mainstream communication frequency bands such as 2G/3G/4G/5G, Wi-Fi, Bluetooth, GPS, and walkie-talkies (UHF/VHF), ensuring that all kinds of wireless signals cannot be transmitted.

### 2) Frequency adjustment

The centralized control and management platform can adjust the interference frequency bands to cope with the frequency band jumps of new communication technologies or illegal devices.

### 3) Real-time status monitoring

It is equipped with an internal self-check module to provide real-time feedback on the operating status of the equipment (such as power, temperature, and fault alarms), reducing the cost of manual inspection.

### 4) Centralized remote control

It can be remotely operated through the prison security system integration platform to adjust the interference strategy, on/off status or coverage area in real time.

# **1.2 Product parameters**

### 1) Jammer Case

| P                     | GSM:750-866MHz、855-900MHz、940-980MHz、1880-1995MHz       |
|-----------------------|---------------------------------------------------------|
| Frequency             | LTE:2100-2170MHz、2300-2480MHz、2620-2700MHz、3300-3600MHz |
| Function              | Block the mobile phone signal                           |
| Interference range    | Directional flat panel antenna: 10-500m                 |
| Power supply mode     | Alternating current AC220V                              |
| Battery life          | Work 7x24 hours                                         |
| Operating temperature | -10°C -75°C                                             |
| Protection grade      | IP67                                                    |
| Weight                | 58.1kg                                                  |
| Power consumption     | 1600Watt                                                |
| Size                  | 80.5*50.5*31cm                                          |

### 2) Control Case

| Function          | Remote control                           |
|-------------------|------------------------------------------|
| Connection method | Wireless digital & cable front-end ports |
| Display screen    | 10.5*6.8cm                               |
| Size              | 48.5*40.5*9cm                            |
| Weight            | 4.4kg                                    |

# 2 Shipment and Quality

# 2.1 Shipping list

| Jammer Case                   | 1pcs                                                           |
|-------------------------------|----------------------------------------------------------------|
| Antenna                       | Default: Directional flat panel antenna; Support customization |
| Jammer Case Power Cord        | 1pcs                                                           |
| 433Antenna                    | 2pcs                                                           |
| RJ45Network cable             | 3pcs                                                           |
| Remote control box            | 1pcs                                                           |
| Remote control box power cord | lpcs                                                           |
| Switch                        | 16 port                                                        |

### 2.2 Delivery method

1) It is transported in the form of a complete machine and does not support SKD or CKD full frequency band coverage

2) Pre-shipment testing is conducted to ensure functionality and quantity

3) Provide technical guidance and, if necessary, offer on-site installation guidance by technicians

4) Customized wooden box

### 2.3 Quality Assurance

From the date of sale, if the damage is not caused by human factors, it is guaranteed for one year.

## **3** Installation Manual

**3.1** Configuration parameters of the network port on the computer end

### 1) IP address setting

Set the computer's IP address to 192.168.10.6 according to the contents shown in Figures 6 and 7 below

| 😰 网络连                    | 18                                                                                                    |                                                                                                    |                             |                                                                                                    | -                     |     | $\times$ |
|--------------------------|----------------------------------------------------------------------------------------------------|----------------------------------------------------------------------------------------------------|-----------------------------|----------------------------------------------------------------------------------------------------|-----------------------|-----|----------|
| $\leftarrow \rightarrow$ | 🔹 🕆 🕎 > 控制面板 > 网络和 Inte                                                                                             | net > 网络连接 >                                                                                                    | 5 V                         | 在 网络连接 中搜索                                                                                                    |                       |     | ٩        |
| 组织 ▼                     | 禁用此网络设备 诊断这个连接                                                                                                    | 重命名此连接 查看此连接的状态 更改此连接的设置                                                                                                    |                             |                                                                                                    |                       | - 💷 | 0        |
| ×                        | vEthernet (Default Switch)<br>日前<br>Hyper-V Virtual Ethernet Adap<br>國子阿格達提<br>未述該<br>Bluetooth Device (Personal Ar | <ul> <li>● 以太网 2 届性</li> <li>网络 共享</li> <li>&gt; 建設时使用:</li> <li>■ Realtek USB GbE Family Controller</li> <li>■ Lib Lib Lib Controller</li> <li>■ Microsoft 网络南户湾</li> <li>■ Wicrosoft 网络南户湾</li> <li>■ Wicrosoft 网络南户湾</li> <li>■ Wicrosoft 网络南户湾</li> <li>■ Wicrosoft 网络南户湾</li> <li>■ Wicrosoft 网络南户湾</li> <li>■ Wicrosoft 网络南户湾</li> <li>■ Wicrosoft 网络南户湾</li> <li>■ Wicrosoft 网络南户湾</li> <li>■ Wicrosoft 网络南户湾</li> <li>■ Wicrosoft 网络南白属 Phillip Lib</li> <li>■ Microsoft 网络南白属 Phillip Lib</li> <li>■ Microsoft Phillip Lib</li> <li>■ Microsoft Phillip Lib</li> <li>■ Microsoft UDP thriv(W) phillip</li> <li>■ Microsoft UDP thriv(W) phillip</li> <li>■ Microsoft UDP thriv(W) phi</li></ul> | <pre>x ter ztion (1) </pre> | WLAN         Jianhong 1708         Intel(R) WI-Fi GE AX21         WXM 2         未识影的网络         Realtek ISB Gbb Fam   鼠标右键 | 0 160MHz<br>ily Contr |     |          |
|                          | 选中 1 个项目                                                                                                    |                                                                                                    | _                           |                                                                                                    |                       |     | 811 🖻    |
|                          |                                                                                                    |                                                                                                    | _                           |                                                                                                    |                       |     |          |
| <b>宿開時</b> 花             | <b>T</b>                                                                                                    | 确定取消                                                                                                    |                             |                                                                                                    |                       |     |          |

Pic 6 Address setting

| ○自动获得 IP 地址(Q)          |                                   |
|-------------------------|-----------------------------------|
| ●使用下面的 IP 地址(S):        |                                   |
| IP 地址():                | 192.168.10.6                      |
| 子网掩码( <u>U</u> ):       | 255 . 255 . 255 . 0               |
| 默认网关( <u>D</u> ):       | 192.168.10.1                      |
| ○ 自动获得 DNS 服务器地址(B)     |                                   |
| ●使用下面的 DNS 服务器地址(E):    |                                   |
| 首选 DNS 服务器(P):          | <b>1</b> 92 . 168 . 10 . <b>1</b> |
| 备用 DNS 服务器( <u>A</u> ): | 192.168.10.2                      |
|                         |                                   |

Pic 7 IP address

### **3.2** Set the number of relays controlled by the central control

### 1) The wiring diagram is shown in Figures 8 and 9

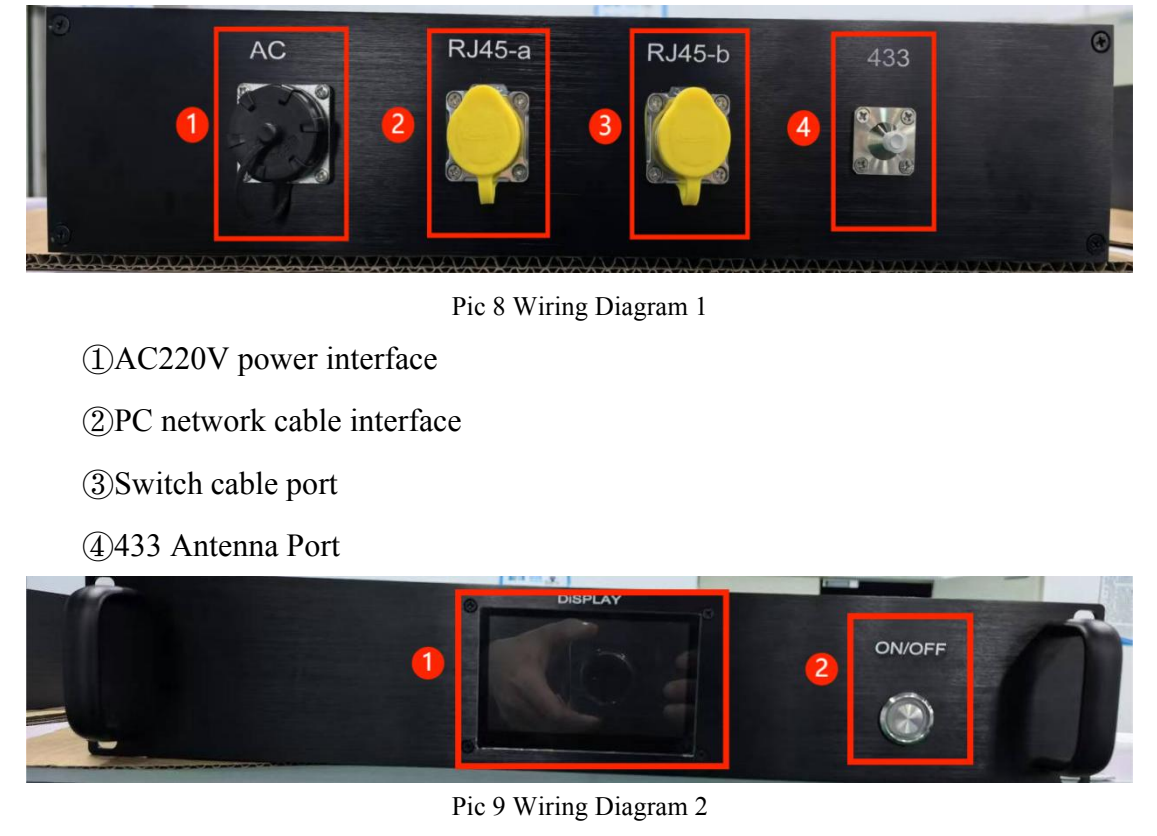

①Display screen

2)Power button

Connect the power cord, PC terminal network cable, switch network cable and 433 antenna in sequence as shown in Figure 8, and then press the power button in Figure 9 to turn on the central control device

### 2) Set the number of relays

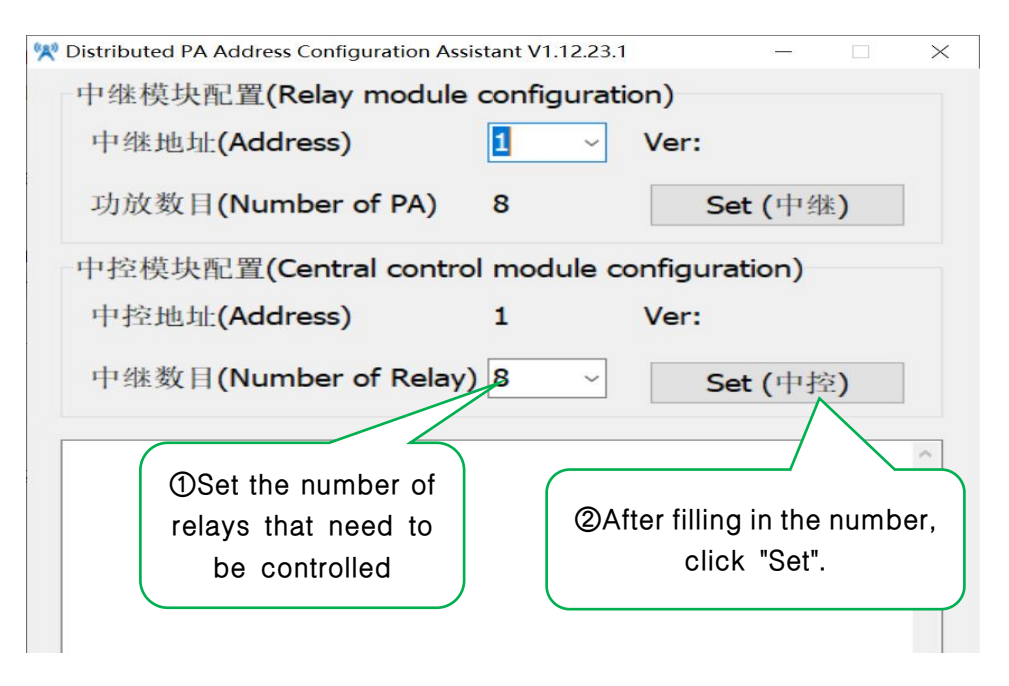

Pic 10 Set the number of relays

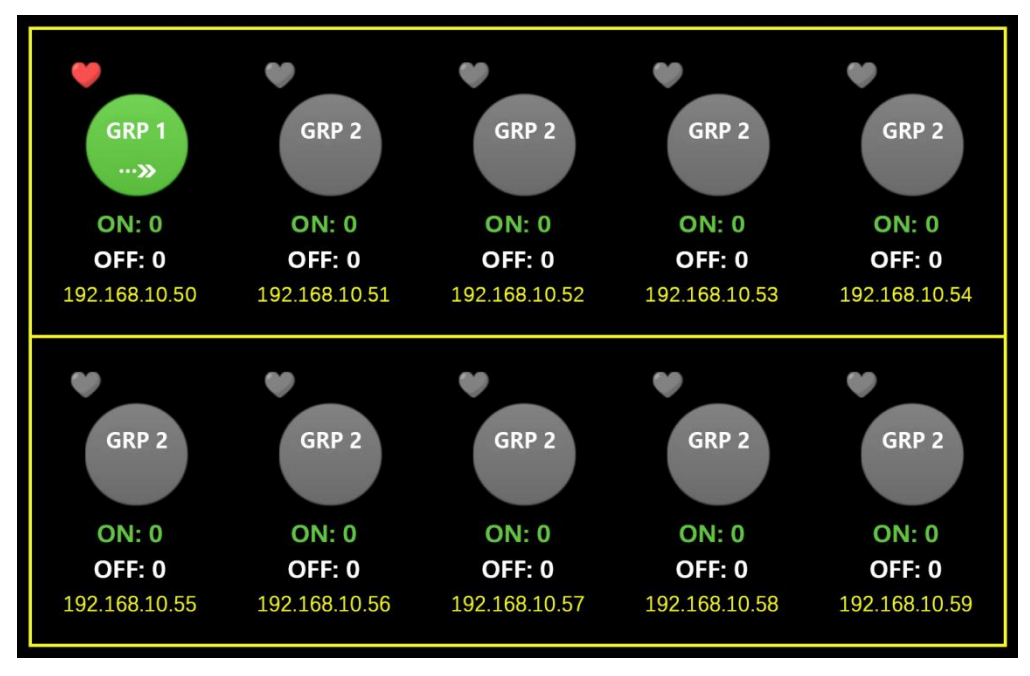

Pic 11 Upper computer interface

Open the upper computer software "Distributed PA Address Configuration Assistant V1.12.23.1", and set the number of relays to be controlled according to Figure 10. The set number will be displayed on the central control screen (as shown in Figure 11)

### 3) System wiring diagram

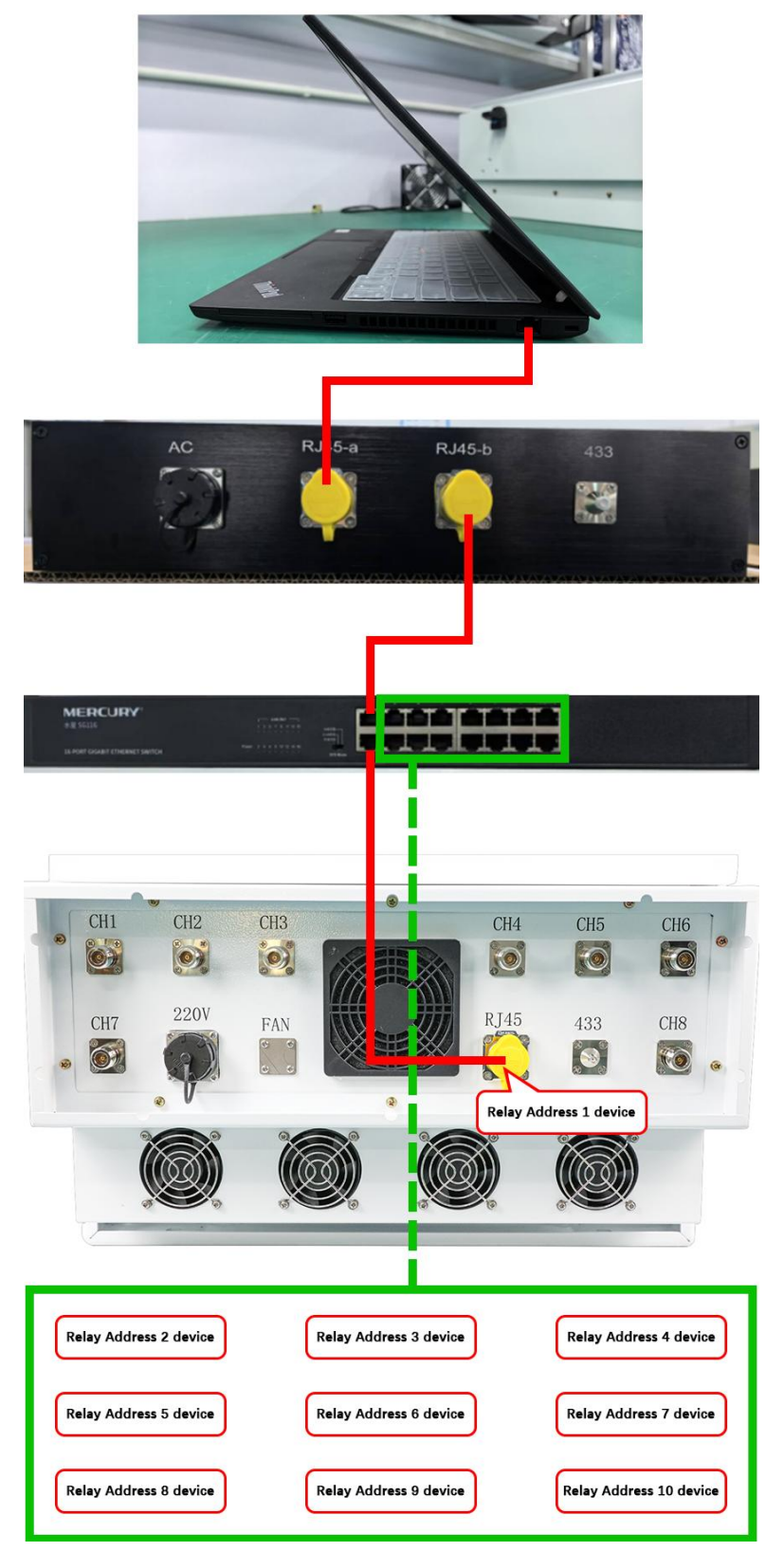

Pic 12 Schematic diagram

### 4) Product Features

On the computer, open the upper computer of the control system "Distributed PA Centralized Control System V1.12.23.1"

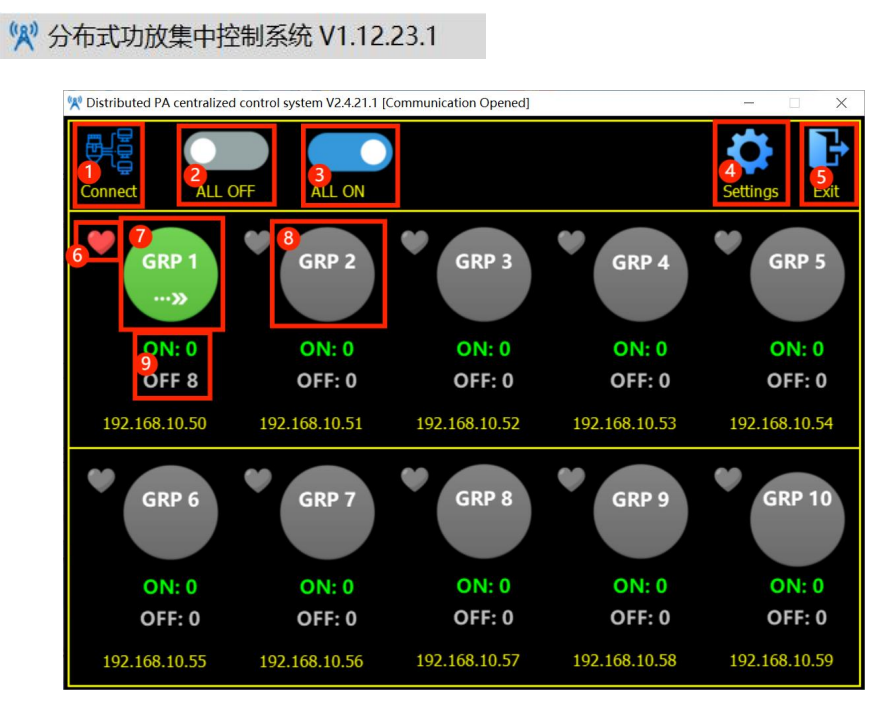

Pic13

| 🙀 Relay Remarks Cont                                                                                                    | iguration                                                                                                    | 1444 | × |
|----------------------------------------------------------------------------------------------------|----------------------------------------------------------------------------------------------------|------|---|
| Back                                                                                                    | Settings                                                                                                    |      |   |
| 192.168.10.50<br>192.168.10.51<br>192.168.10.52<br>192.168.10.53<br>192.168.10.54<br>192.168.10.55<br>192.168.10.56<br>192.168.10.57 | Group 1 remarks information         Group 2 remarks information         Group 3 remarks information         Group 5 remarks information         Group 6 remarks information         Group 7 remarks information         Group 8 remarks information         Group 8 remarks information         Save |      |   |
|                                                                                                    |                                                                                                    |      |   |

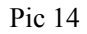

①Network connection

0 Turn off all power amplifier buttons

③Turn on all power amplifier buttons

④Set the location of the connected relay address device (as shown in Figure 14)⑤Exit

(6) The connection status between the central control and the relay

⑦Connected equipment

(8)Unconnected device

(9) The number of power amplifiers turned on and off in this device

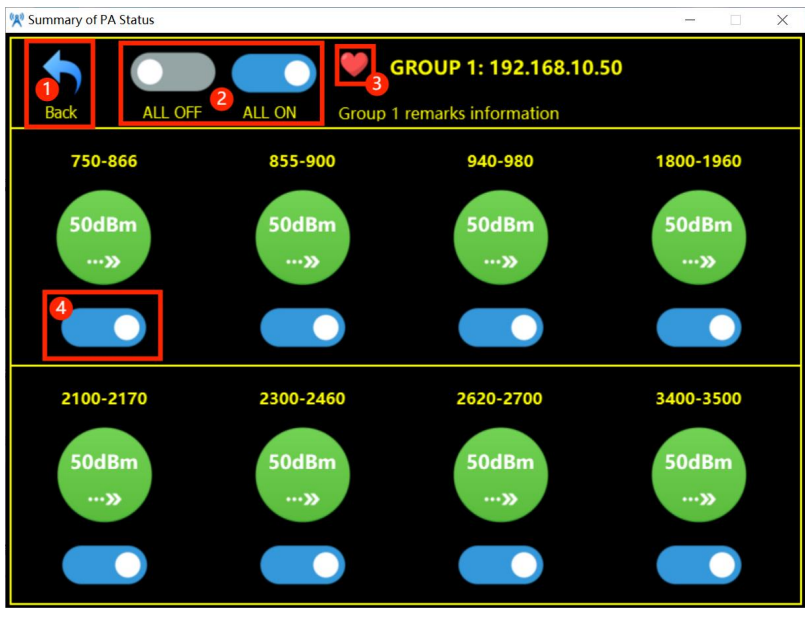

Pic 15

①Return

(2) Turn off and on all power amplifier buttons of this device

(3) The connection status of the central control and relay of this device (4) Power amplifier switch button

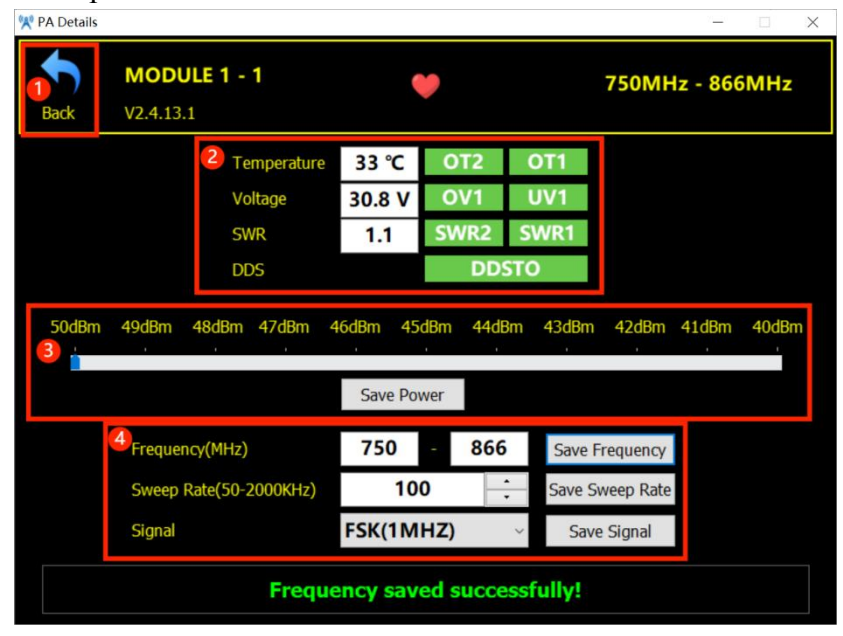

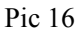

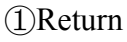

<sup>(2)</sup>Power amplifier status information

③Power gear adjustment④Settings for frequency, scanning time and interference mode

# 4 Test

- 1) Communication connection test
- 2) Functional connection test
- 3) Test video